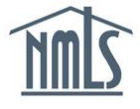

# **ACN - Indirect Owners**

Advance Change Notice (ACN) may be required for the addition, modification, or removal of an Indirect Owner within the Company (MU1) Form. Review the <u>State Licensing Requirements</u> Amendment Checklist(s) for your state agency's ACN requirements.

The image below highlights the sections of the Indirect Owners screen that trigger an ACN.

| Modify Indirec                                   | tOwner                                       |                                                                                                    |                     |            |              |                      |                                    |
|--------------------------------------------------|----------------------------------------------|----------------------------------------------------------------------------------------------------|---------------------|------------|--------------|----------------------|------------------------------------|
|                                                  |                                              |                                                                                                    |                     |            |              |                      |                                    |
|                                                  |                                              |                                                                                                    |                     |            |              |                      |                                    |
|                                                  |                                              |                                                                                                    |                     |            |              |                      |                                    |
| Provide the information<br>Held, Percentage of C | on requested below f<br>Ownership, or the Co | or the individual or company being identifient of the individual or company being identifient of the individual of the individual of the indin of the individual of the individual of the indivi | ed as an indirect o | owner of y | our company. | An effective date mu | ist be provided when changes are r |
| Ownership Type exam                              | nples include: partne                        | er, trustee, indirect owner, shareholder, etc                                                                                                    |                     |            |              |                      |                                    |
| The Equity Owner is t                            | he company in whicl                          | h the ownership interest is held.                                                                                                    |                     |            |              |                      |                                    |
| An MU2 form must be                              | completed for all In                         | dividuals identified as control persons.                                                                                                    |                     |            |              |                      |                                    |
|                                                  |                                              |                                                                                                    |                     |            |              |                      |                                    |
|                                                  | Full Legal Name:                             | SunTrust Banks, Inc.                                                                                                    |                     |            |              |                      |                                    |
|                                                  | Ownership Type:                              | Holding Company                                                                                                    |                     |            |              |                      |                                    |
|                                                  | Stock Symbol:                                | STI                                                                                                    |                     |            |              |                      |                                    |
|                                                  | SSN or EIN:                                  | 10-4609191                                                                                                    | ###-##-##### or ##- | ******     |              |                      |                                    |
| Equity Owner in Whi                              | ch Interest is Held:                         | SunTrust Bank                                                                                                    |                     |            | _            |                      |                                    |
| Percent                                          | age of Ownership:                            | 100                                                                                                    |                     |            |              | ACN                  |                                    |
|                                                  | Control Person:                              | NO                                                                                                    |                     |            |              |                      |                                    |
| Do you want to amen                              | d the Indirect Owne                          | er's Record?                                                                                                    |                     |            |              | Amendment            |                                    |
|                                                  | If yes, check here:                          |                                                                                                    |                     |            |              |                      | -                                  |
| Equity Owner in Whi                              | ch Interest is Held:                         |                                                                                                    |                     |            |              |                      |                                    |
| Percent                                          | age of Ownership:                            |                                                                                                    |                     |            |              |                      |                                    |
|                                                  | Control Person:                              | © Yes © No                                                                                                    |                     |            |              |                      |                                    |
|                                                  | Effective Date:                              |                                                                                                    | (MM/DD/YYYY)        |            |              |                      |                                    |
| Indiv                                            | idual or Company:                            | ⊙ Company<br>⊙ Individual                                                                                                    |                     |            |              |                      |                                    |
|                                                  |                                              | -                                                                                                    |                     |            |              |                      |                                    |
|                                                  |                                              |                                                                                                    |                     | Sav        | e Cancel     |                      |                                    |
|                                                  |                                              |                                                                                                    |                     |            |              |                      |                                    |

The following instructions include steps to complete the below actions in NMLS.

- How to submit an ACN to Add Indirect Owners
- How to submit an ACN to Remove Indirect Owners
- How to modify a pending ACN for Indirect Owners
- How to cancel a pending ACN for Indirect Owners
- Advance Change Notice Document Upload

## How to submit an ACN to Add Indirect Owners

- 1. Log in to your company NMLS account.
- 2. Click FILING
- 3. Click **Company (MU1)** in the sub-menu.
- 4. Click Create New Filing
- 5. Click Indirect Owners on the left Navigation Panel.

- 6. Click Add Individual or Add Company
- 7. If searching for an individual, enter their Name or their NMLS ID#. If searching for a company, enter the Name, NMLS # or Federal Tax ID. Click Search.
- 8. Click the entity's name/NMLS ID.
- 9. Enter the Ownership Type, Equity Owner in Which Interest is Held, Percentage of Ownership, and identify whether an individual is a Control Person.

**Note:** To remove an indirect owner, you must first amend their Percentage of Ownership to 0% with an applicable effective date for the change. The indirect owner may be deleted upon implementation of the change of ownership percentage.

10. Enter the change's Effective Date.

**Note:** The effective dates for adding a new indirect owner's percentage of ownership and removing an existing owner and associated percentage must be the same in cases where the addition of a new owner and percentage will add to greater than 100% during the pending period prior to the effective date.

11. Review the State Agency Checklist applicable to the state and license being changed for instructions on documentation required as part of this change.

**Note:** If your state agency does not require you to report an ACN for this change, enter the date on which a change to a licensee's NMLS information is intended to be effective as the Effective Date. If your state agency does require you to report an ACN for this change, enter the appropriate future date as the change's Effective Date. The Effective Date must be a current or future date of up to 120 days. Review the Amendment Checklist for the state and license type for ACN requirements.

- 12. Click Save
- 13. Proceed to the Attest and Submit section.

**Note:** Some agencies charge an amendment fee when certain information changes. The respective state's Amendment Checklist(s) will provide a complete list of fees.

14. If all completeness checks pass, review the attestation language, attest and submit.

### How to submit an ACN to Remove Indirect Owners

1. Log in to your company NMLS account.

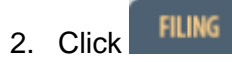

- 3. Click **Company (MU1)** in the sub-menu.
- 4. Click Create New Filing
- 5. Click Indirect Owners on the left Navigation Panel.
- 6. Click the **Delete** × icon next to the Indirect Owner you would like to remove.
- 7. Provide all requested information, including an effective date.

**Note:** The effective dates for adding a new indirect owner's percentage of ownership and removing an existing owner and associated percentage must be the same in cases where the addition of a new owner and percentage will add to greater than 100% during the pending period prior to the effective date.

8. Review the State Agency Checklist applicable to the state and license being changed for instructions on documentation required as part of this change.

**Note:** If your state agency does not require you to report an ACN for this change, enter the date on which a change to a licensee's NMLS information is intended to be effective as the Effective Date. If your state agency does require you to report an ACN for this change, enter the appropriate future date as the change's Effective Date. The Effective Date must be a current or future date of up to 120 days. Review the Amendment Checklist for the state and license type for ACN requirements.

- 9. Click Save
- 10. Proceed to the Attest and Submit section.

**Note:** Some agencies charge an amendment fee when certain information changes. The respective state's Amendment Checklist(s) will provide a complete list of fees.

11. If all completeness checks pass, review the attestation language, attest and submit.

#### How to modify a pending ACN for Indirect Owners

- 1. Log in to your company NMLS account.
- 2. Click FILING
- 3. Click **Company (MU1)** in the sub-menu.

- 4. Click Create New Filing
- 5. Click Indirect Owners on the left Navigation Panel.
- 6. Click the edit icon  $(\mathbf{I})$ .
- 7. Modify the Ownership Type, Effective Date, Equity Owner in Which Interest is Held, Percetnage of Ownership or Control Person as applicable
- 8. Click Save .

| Unsubmitted Change Notices                                                                                                    |   |           |                 |                                   |                |                |                   |                               |                   |
|----------------------------------------------------------------------------------------------------|---|-----------|-----------------|-----------------------------------|----------------|----------------|-------------------|-------------------------------|-------------------|
| This table lists indirect owners that have been created, modified, removed, amended, or cancelled on the current pending filing. |   |           |                 |                                   |                |                |                   |                               |                   |
|                                                                                                    |   | Entity ID | Name            | Entity in Which Interest is Owned | Ownership Type | %<br>Ownership | Control<br>Person | Pending Change<br>Notice Type | Effective<br>Date |
| 5                                                                                                    | 1 | 1103      | Bailey, William | Bailey Mortgage                   | Trustee        | 50             | No 🔇              | Amend Creation                | 07/15/2013        |

Note: This action will change the "Pending Change Notice Type" to Amend Creation and place

it in the **Unsubmitted Change Notices** list. To undo the amendment click the undo icon (

9. Proceed to the Attest and Submit section.

10. If all completeness checks pass, review the attestation language, attest and submit. **How to cancel a pending ACN for Indirect Owners** 

- 1. Log in to your company NMLS account.
- 2. Click FILING
- 3. Click Company (MU1) in the sub-menu.
- 4. Click Create New Filing
- 5. Click Indirect Owners on the left Navigation Panel.

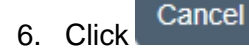

| Unsubmitted Change Notices |                                                                                                    |                 |                                   |                |                |                   |                               |                   |  |
|----------------------------|----------------------------------------------------------------------------------------------------|-----------------|-----------------------------------|----------------|----------------|-------------------|-------------------------------|-------------------|--|
| This ta                    | This table lists indirect owners that have been created, modified, removed, amended, or cancelled on the current pending filing. |                 |                                   |                |                |                   |                               |                   |  |
|                            | Entity ID                                                                                                    | Name            | Entity in Which Interest is Owned | Ownership Type | %<br>Ownership | Control<br>Person | Pending Change<br>Notice Type | Effective<br>Date |  |
| 5                          | 1103                                                                                                    | Bailey, William | Bailey Mortgage                   | Trustee        | 50             | No                | Cancel Creation               | 07/15/2013        |  |

**Note:** This action will cancel the ACN and place it in the **Unsubmitted Change Notices** list. The **Pending Change Notice Type** will change to **Cancel Creation**. To undo the cancellation click

the undo icon (

- 7. Proceed to the Attest and Submit section.
- 8. If all completeness checks pass, review the attestation language, attest and submit.

### Advance Change Notice Document Uploads

- 1. Log in to your company NMLS account.
- 2. Click FILING
- 3. Click Company (MU1) in the sub-menu.
- 4. Click Create New Filing
- 5. Click **Document Uploads** on the left Navigation Panel.
- 6. Click Add
- 7. Select the "Advance Change Notice" Document Type.

To upload a document, provide the details below and click Browse to select a PDF file (not exceeding 10 MB). Not all document types allow you to select a state.

Document Type : Advanced Change Notice
State: Advanced Change Notice
Business Plan
Comment:
Getificate of Authority/Good Standing Certificate
Deto Management Agreement
File: Document Samples
Errors and Omissions
File: Document Chart
Organizational Chart/Description
Surety Bond
Trust Account Authorization
Upload & Save Cancel

**Note:** Advance Change Notice is a new Document Type available for upload. All ACN Document Type submissions are considered proposed documents. Upon the effective date of the change, documents must be re-submitted under the appropriate Document Type (do not re-submit under Advance Change Notice as of the effective date). If the submission does not meet an existing Document Type, documents must be mailed to the agency.

- 8. Enter a Comment related to the file as needed.
- 9. Browse for the file and select Upload & Save